## Descripción del proceso Pago electrónico Tarjeta de crédito

| <text><text><text><text><text><text><text><text><text><text><text><text><text><text><section-header><section-header></section-header></section-header></text></text></text></text></text></text></text></text></text></text></text></text></text></text>                                                                                                    |                                                                                                    | in Berlin,                                                                                                    |                                                                                                    |                                                                                    |                                 |                  |             |
|----------------------------------------------------------------------------------------------------|----------------------------------------------------------------------------------------------------|----------------------------------------------------------------------------------------------------|----------------------------------------------------------------------------------------------------|------------------------------------------------------------------------------------|---------------------------------|------------------|-------------|
| <text><text><text><text><text><text><text><text><text><text><list-item><list-item><section-header>       Columatedian and the stand of the stand of</section-header></list-item></list-item></text></text></text></text></text></text></text></text></text></text> | e haben die nachfolgend genanr                                                                                           | nte Leistung des Standesamtes I in                                                                                                    | Berlin bestellt und erhalte                                                                               | n jetzt die zur elektronischen l                                                   | Bezahlung notwendigen Informati | onen:            |             |
| <text><text><text><text><text><text><text><text><text><section-header><section-header><section-header></section-header></section-header></section-header></text></text></text></text></text></text></text></text></text>                                                                                                    | kundenanforderung vom 21.09.                                                                                             | .2022 - Gebührenbetrag: 79€                                                                                                    |                                                                                                    |                                                                                    |                                 |                  |             |
| Full Size Radicingen daan hubiten, autwarden Sie beite nicht auf diese Mall, werdeen nichten Sie Die Fragen aut. Sied oor Sieden auf die Sie Radicingen daan hubiten, autwarden Sie beite Fragen aut. Tartangen bedraft diese Nahl einschliedlich die Vorgangenammer aut. Tartangen bedraft diese Nahl einschliedlich die Vorgangenammer aut. Tartangen bedraft diese Nahl einschliedlich die Vorgangenammer aut. Tartangen bedraft diese Nahl einschliedlich die Vorgangenammer aut. Tartangen bedraft diese Nahl einschliedlich die Vorgangenammer aut. Tartangen bedraft diese Nahl einschliedlich die Vorgangenammer aut. Tartangen bedraft diese Standeszamts 1 Erstellen will kommen zum E-Paryment für dass Standesamt 1 in Berlin elektronisch hörenheiter diese Standeszamts 1 in Berlin elektronisch hörenheiter diese Standeszamts 1 in Berlin elektronisch hörenheiter diese Standeszamts 1 in Berlin elektronisch hörenheiter diese Standeszamts 1 in Berlin elektronisch hörenheiter diese Standeszamts 1 in Berlin elektronisch hörenheiter diese Standeszamts 1 in Berlin elektronisch hörenheiter diese Standeszamts 1 in Berlin elektronisch hörenheiter diese Standeszamts 1 in Berlin elektronisch hörenheiter diese Standeszamts 1 in Berlin elektronisch hörenheiter diese Standeszamts 1 in Berlin elektronisch hörenheiter diese Standeszamts 1 in Berlin elektronisch hörenheiter diese Standeszamts 1 in Berlin elektronisch hörenheiter diese Standeszamts 1 in Berlin Stande diese Standeszamts 1 in Berlin seiter diese Standeszamts 1 in Berlin seiter diese Standeszamts 1 in Berlin Stande die Standeszamts 1 in Berlin seiter diese Standeszamts 1 in Berlin seiter diese Standeszamts 1 in Berlin Stande diese Standeszamts 1 in Berlin Stande diese Standeszamts 1 in Berlin Stande diese Standeszamts 1 in Berlin Stande die Standeszamts 1 in Berlin Stande diese Standeszamts 1 in Berlin Stande die Standeszamts 1 in Berlin Stande diese Standeszamts 1 in Berlin Stande diese Standeszamts 1 in Berlin Stande dies                                                                                                    | tte rufen Sie zur elektronischen                                                                                         | Bezahlung folgenden Link auf:                                                                                                    |                                                                                                    |                                                                                    |                                 |                  | [In LIPI ha |
| Note: Control of the standard data based, surveyed as the standard data based and standard data based. Standard data based as the standard data based and standard data based and standard data based data based and standard data based data based data                                                                                                    |                                                                                                    |                                                                                                    |                                                                                                    |                                                                                    |                                 |                  |             |
| <section-header><section-header><text><text><text><text><section-header><section-header><section-header><section-header><complex-block></complex-block></section-header></section-header></section-header></section-header></text></text></text></text></section-header></section-header>                                                                                                    | lls Sie Rückfragen dazu haben,                                                                                           | antworten Sie bitte nicht auf diese                                                                                                    | Mail, sondern richten Sie                                                                                 | Ihre Fragen an:                                                                    |                                 |                  |             |
| <text><text><text><list-item><list-item><section-header><section-header><complex-block><complex-block></complex-block></complex-block></section-header></section-header></list-item></list-item></text></text></text>                                                                                                    | kundenbox@labo.berlin.de                                                                                                 |                                                                                                    |                                                                                                    |                                                                                    |                                 |                  |             |
| <text><list-item><list-item><list-item><section-header>Merendikada utaka merendikada utaka merendikada merendikada mere</section-header></list-item></list-item></list-item></text>                                                                     | tte geben Sie dabei unbedingt d                                                                                          | en Betreff dieser Mail einschließlie                                                                                                    | ch der Vorgangsnummer a                                                                                   | n.                                                                                 |                                 |                  |             |
| <ul> <li>It standard in Brain</li> <li>A Baga a Cic en el enlaca o - si est on funciona - copie la URL en en su navegador completamente.</li> <li>Esto la llevará a la página de pago, cuya URL empieza por <u>https://listea.antraege.bda.service.berlin.de/</u></li> <li>Payment des Standesamts 1</li> <li>Mathema a substatemente and se standesamt 1 in Berlin</li> <li>Attable de la des a standesamt 1 in Berlin</li> <li>Attable de de de de de de de de de de de de de</li></ul>                                                                                                    | it freundlichen Grüßen aus Berl                                                                                          | in                                                                                                    |                                                                                                    |                                                                                    |                                 |                  |             |
| <ul> <li>Haga clic en el enlace o - si esto no funciona - copie la URL en en su navegador completamente.</li> <li>Esto le llevarà a la página de pago, cuya URL empieza por https://liste.<br/>antraege.bda.service.berlin.de/</li> <li>Parment des Standesamts 1</li> <li>Harlot wilkommen zum E-Payment für das Standesamt I in Berlin</li> <li>Metane Asistatente klonnen Sie Gekine Buk abistandes Standesamts I in Berlin elektronisch bezahen bezi in sur mayegident (List einer Gereinsetzeit) statistication in der standereifals die enfordetichen Zahlungsinformationen nicht voreingestellt sind.</li> <li>Sie klemen per PayPel, Koteklikatte oder Giropay bezahen. Im Laik des Prozesses werden Sie zu dem betrefender Asistatente klonnen Sie Gekine Buk abisten bei bei tet de Zahlungsbestatisten.</li> <li>Metane per PayPel, Koteklikatte oder Giropay bezahen. Im Laik des Prozesses werden Sie zu dem betrefender Asistage für Vikundenbeaten auf der Bezahlung informationen.</li> <li>Metane per PayPel, Koteklikatte oder Giropay bezahen. Im Class des Prozesses werden Sie zu dem betrefender Asistage für Vikundenbeatellungen mittels (Kl-Basisten zu Vietigung Dese Bezellung) and en versteigenet R. Nach des Bezellung abisten zu Vietigung Dese Bezellung des Partsensens und en beteiligten Versatungen des Deserted aug (DSOV) generensens von den beteiligten Versatungen des Lates Beint nur dese Bezellung des Partsenbenzegenen Daten aus den Eingebensakten der allein zur Beachen Bezellung der prozentenbezogenen Daten mit des Stehenbere zeiten zur Basistensen System einer System einer (DSOI) generensenbezogenen Daten für den Basistensen Deserter Paypel, Kontenbezogenen Daten für den Basistensen System einer System (DSGI Bin der gelenden Fassurg).</li> <li>Devere Verabelung der personenbezogenen Daten für den Basistensen Disk zur Basistensen Versatung einer System einer System einer Bahen ader Bezeitellung von Urkundenbeateningen einer System einer Bahen auf en Ergebensen Kontenbezogenen Daten für den Basisdensen System eis einer Bahen auf en Ergeben eins</li></ul>                                                                                                    | r Standesamt I in Berlin                                                                                                 |                                                                                                    |                                                                                                    |                                                                                    |                                 |                  |             |
| <ul> <li>Esto le llevara a la pagina de pago, cuya URL empieza por https://liste-<br/>antraege.bda.service.berlin.de/</li> <li>Payment des Standesamts 1</li> <li>Herzlich willkommen zum E-Payment für das Standesamt I in Berlin elektronisch be-<br/>zahlen. Das ist nur megich, vem Se dess beie über einen Link in der Ihnen übersandten E-Mail aufge-<br/>tichen haten, das andererfahls die deröderichen Zahlungsinformationen ein Liv veringezett Bitt.</li> <li>Sie können per PayPal, Kreditkarte oder Ginpay bezahlen. Im Laufe des Prozesses werden Sie zu dem<br/>berdiemda. Zahlungsdemstalterie weitergeleitet. Nach der Bezahlung ladon Sie bate die Zahlungsbestäti-<br/>gen betrute. Deuse erthaht die weisertlichen Zahlungsinformationen ein Liv verligung. Diese Bestellau-<br/>gen konnte. Diese erthaht die weisertlichen Zahlungsinformationen ein.</li> <li>Die Senatswervallung für Inneres. Digdalisierung und Spot stellt für das Standesamt I in Berlin ver-<br/>schedene Artingstellung. Sontsige site über stellt für das Standesamt I in Berlin ver-<br/>schedene Artingstellung. Sontsige während des Absendivorgangs veraheuten personenbezogenen Daten<br/>unterhotzgundwordnung (DSOV) gemennam von den beteligsbe Wanzungen des Laudes Berlin<br/>verabelet.</li> <li>Die Verabeitung der personenbezogenen Daten aus den Eingabemasken dient allein zur Bearbeitung<br/>der Artragstellung. Sontsige während des Absendivorgangs verabeiteten personenbezogenen Daten<br/>einzehenzekter der daten an die angelechtoserene Verwaltungen ist § 4 Absätz 2 Satz 1<br/>Oninezugangsetzt Effertin (CSG bein der eigstellener Fassung.</li> <li>Der kerbeitung der personenbezogenen Daten im Rahmen der Bezahlung von Ukundenbei-<br/>reinzehen, weicht uch abstendener Fassung.</li> <li>Für nahese Informationen beziegter Verwaltungen ist § 4 Absätz 2 Satz 1<br/>Oninezugangsetzt Effertin (CSG bein der eigstellener Fassung.</li> <li>Für nahese Informationen beziegter Verwaltungen des Laudes verwaltungen ein Laudes<br/>einzellen, weichter Baten für Ihmen Antrag entoben und werzbelet werden und werde be</li></ul>                                                                                                    | Haga clic                                                                                                    | en el enlace o – si                                                                                                    | esto no func                                                                                              | ona – copie la l                                                                   | JRL en en su nave               | gador complet    | amente.     |
| Payment des Standesamts     Carlica des Conducts de l'order de la standesamt la bestin electronisch bestones de la deneschutz hinweis     La deneschutz hinweis     Carlica de la deneschutz de la deneschutz de la de la des Prozesses worden Sie zu den standen de la deneschutz de verter gestanden zahlungsinformationen:     La deneschutz hinweis     Carlica de la deneschutz de la de la des Prozesses worden Sie zu den standen de la de la                                                                                                    | • Esto le                                                                                                    | llevara a la                                                                                                    | pagina de                                                                                                 | pago, cuya                                                                         | URL empieza                     | por <u>https</u> | ://liste-   |
| Payment des Standesamts 1                                                                                                    | <u>antraege.</u>                                                                                                    | Dua.service.beriin                                                                                                    |                                                                                                    |                                                                                    |                                 |                  |             |
| Interstein Wilkommen zum E-Rayment für das Standessamt 1 in Berlin eilektronisch beigden beigen der Gröderichen Zahlungsinformationen nicht voreingestellt sund.       Datenschutzthweis       Inturgesangaben         Skonnen ger kerderichen Zahlungsinformationen nicht voreingestellt sund.       Datenschutzthweis       Inturgesangaben       Gathusgestellte Status         Interstellt voreingestellt seinen Likk in der Berzehlung haden Sie bette die Zahlungsbestätz       Datenschutzthweis       Inturgesangaben       Gathusgestellte         Interstellt voreingestellt seinen Likk in der Berzehlung haden Sie bette die Zahlungsbestätz       Datenschutzthweis       Inturgesangaben       Gathusgestellte         Vertrebetung der personenbezogenen Daten aus den Eingabenasten die nichtweissengene Daten aus den Eingabenasten die status 2 Status       Status       Inturgesangaben       Gathusgestellte       Status       Inturgesangaben       Gathusgestellte       Status       Inturgesangaben       Gathusgestellte       Status       Inturgesangaben       Gathusgestellte       Gathusgestellte <td< th=""><th>ayment des Stan</th><th>desamts 1</th><th></th><th></th><th></th><th></th><th>-</th></td<>                                                                                                    | ayment des Stan                                                                                                    | desamts 1                                                                                                    |                                                                                                    |                                                                                    |                                 |                  | -           |
| <text><text><section-header><text><text><text><text><text><text></text></text></text></text></text></text></section-header></text></text>                                                                                                    | rzlich willkommen z                                                                                                    | um E-Payment für da                                                                                                    | s Standesamt I ir                                                                                         | Berlin                                                                             | Datenschutzhinw                 | veis 🔴           |             |
| <text><section-header><text><text><text><text><text></text></text></text></text></text></section-header></text>                                                                                                    | diesem Assistenten könner<br>ılen. Das ist nur möglich, we<br>en haben, da anderenfalls di <sup>,</sup>                  | n Sie Gebühren für Leistungen<br>enn Sie diese Seite über einen<br>e erforderlichen Zahlungsinform                                          | des Standesamts I in I<br>Link in der Ihnen übers<br>ationen nicht voreinges                              | Berlin elektronisch be-<br>andten E-Mail aufge-<br>tellt sind.                     | Zahlungsangaben                 | ۲                |             |
| <text><text><text><text><text><text><text></text></text></text></text></text></text></text>                                                                                                    | können per PayPal, Kreditk<br>reffenden Zahlungsdienstleis<br>Ig herunter. Diese enthält div                             | karte oder Giropay bezahlen. Ir<br>ster weitergeleitet. Nach der Be<br>e wesentlichen Zahlungsinform                                        | n Laufe des Prozesses<br>zahlung laden Sie bitte<br>ationen.                                              | werden Sie zu dem<br>die Zahlungsbestäti-                                          |                                 |                  |             |
| Informationen zur Datenschutzerklärung Die Senatsverwaltung für Inneres. Digitalisierung und Sport stellt für das Standesamt I in Berlin verschiedene Arträge für Urkundenbestellungen mittelis <u>IKT-Basisdienst zur Verfügung. Diese Bastellungen können Sie per PayPal, Kreditkate oder Giopay bezahlen. Ihre Daten verden im Sinne der Datenschutzgrundwerordnung (DSOVO) gemeinsam von den beteiligten Verwaltungen des Landes Berlin verschiettet. Die Verarbeitung der personenbezogenen Daten aus den Eingabernasken dient allein zur Bearbeitung der Arträgstellung. Sonstige während des Absendeworgangs verärbeiteten personenbezogenen Daten die ein förmationstechnischen System sicherzustellen. Rechtsgrundlage für die Verarbeitung der personenbezogenen Daten für den Basisdienst Digitaler Antragstellung der Daten and die angeschlossenen Verwaltungen ist § 4 Absatz 2 Satz 1 Onlinezugangsgesetz Berlin (OZG BIn) in der geltenden Fassung. Die weitere Verarbeitung der personenbezogenen Daten für den Basisdienst Digitaler Antrag und die Standesamt I in Berlin auf Grundlage der §§ 39, 41-45 b, 61-66 Personenstandsgesetz (PSIG), in der jeweils geltenden Fassung. Für nähere Informationen beachten Sie bitte die Datenschutzerklärung. Hier können Sie insbesondere einsehen, welche Daten für Ihren Antrag striben und verarbeitet werden und wer die beteiligten Verwaltungen sind. Für daber ein beachten Sie bitte die Datenschutzerklärung. Hier können Sie insbesondere einsehen, welche Daten für Ihren Antrag striben und verarbeitet werden und wer die beteiligten Verwaltungen sind. Für daber einsen Weiterbertenen Wirderbertenen Die Unterbrechen Für daber der Standesamt I. Die Unterbrechen Für daber der Standesamt Batt Die Unterbrechen Für daber der Standesamt Batt Die Unterbrechen Für daber der Standesamt Batt Die Unterbrechen Für daber der Standesamt Batt Die Unterbrechen Für daber d</u>                                                                                                    | 6                                                                                                    |                                                                                                    |                                                                                                    |                                                                                    |                                 |                  |             |
| <ul> <li>Die Senatsverwaltung für Inneres, Digitalisierung und Sport stellt für das Standesamt I in Berlin verschiedene Anräge für Urkundenbestellungen mittels IL/E-Basisdienst zur Verfügung. Diese Bestellungen können Sie per PayPal, Kreditkarte oder Giropay bezahlen. Ihre Daten werden im Sinne der Daten schiedene Anräge für Urkundenbestellungen mittels IL/E-Basisdienst zur Verfügung. Diese Bestellungen können Sie per PayPal, Kreditkarte oder Giropay bezahlen. Ihre Daten werden im Sinne der Daten schiedene Stepenen Daten aus den Eingabemasken dient allein zur Bearbeitung der personenbezogenen Daten aus den Eingabemasken dient allein zur Bearbeitung der Antragstellung. Sonstige während des Absendevorgangs verarbeiteten personenbezogenen Daten dienen dazu, einen Missbrauch zu verhindern und die Sicherheit der informationstechnischen Systeme sicherzustellen.</li> <li>Rechtsgrundlage für die Verarbeitung der personenbezogenen Daten für den Basisdienst Digitaler Antrag die Weiterleitung der Daten an die angeschlossenen Verwaltungen ist § 4 Absatz 2 Satz 1 Onlinezugangsgesetz Berlin (OZG BIn) in der geltenden Fassung.</li> <li>Die weitere Verarbeitung der personenbezogenen Daten im Rahmen der Bezahlung von Urkundenbestellungen erfolgt durch das Standesamt II in Berlin auf Grundlage der §§ 39, 41–45 b, 61–66 Personenstandsgesetz (PStG), in der jeweils geltenden Fassung.</li> <li>Für nähere Informationen beachten Sie bitte die Datenschutzerklärung. Hier können Sie insbesondere einsehen, welche Daten für Ihren Antrag erhoben und verarbeitet werden und wer die beteiligten Verwaltungen sind.</li> <li>Mer Abbrechen</li> <li>Mer Zurück</li> <li>Mer Zurück</li> <li>Mer Zurück</li> <li>Merter " [continuar]</li> </ul>                                                                                                    | iformationen zur Daten                                                                                                   | ischutzerklarung                                                                                                    |                                                                                                    |                                                                                    |                                 |                  |             |
| <ul> <li>Verabelief.</li> <li>Die Verarbeitung der personenbezogenen Daten aus den Eingabemasken diett allein zur Bearbeitung der personenbezogenen Daten aus den Eingabemasken diett allein zur Bearbeitung der personenbezogenen und die Sicherheit der informationstechnischen Systeme sicherzustellen.</li> <li>Rechtsgrundlage für die Verarbeitung der personenbezogenen Daten für den Basisdienst Digitaler Antrag und die Weiterfeitung der personenbezogenen Daten im Rahmen der Bezahlung von Urkundenbestellungen erfolgt durch das Standesamt   in Berlin auf Grundlage der §§ 39, 41-45 b, 61-66 Personenstadsgesetz (PSIG), in der jeveils geltenden Fassung.</li> <li>Für nähere Informationen beachten Sie bitte die Datenschutzerklärung. Hier können Sie insbesondere einsehen, welche Daten für Ihren Antrag erhoben und verarbeitet werden und wer die beteiligten Verwaltungen sind.</li> <li>Für abherehen III Internententententententententententententent</li></ul>                                                                                                    | ie Senatsverwaltung für Inne<br>chiedene Anträge für Urkund<br>en können Sie per PayPal, F<br>enschutzgrundverordnung (D | rres, Digitalisierung und Sport s<br>lenbestellungen mittels <u>IKT</u> -Ba<br>Kreditkarte oder Giropay bezah<br>SGVO) gemeinsam von den be | stellt für das Standesar<br>sisdienst zur Verfügung<br>ilen. Ihre Daten werden<br>eteiligten Verwaltungen | nt I in Berlin ver-<br>L Diese Bestellun-<br>im Sinne der Da-<br>des Landes Berlin |                                 |                  |             |
| sicherzustellen.<br>Rechtsgrundlage für die Verarbeitung der personenbezogenen Daten für den Basisdienst Digitaler An-<br>trag und die Weiterleitung der Daten an die angeschlossenen Verwaltungen ist § 4 Absatz 2 Satz 1<br>Onlinezugangsgesetz Berlin (OZG Bin) in der geltenden Fassung.<br>Die weitere Verarbeitung der personenbezogenen Daten im Rahmen der Bezahlung von Urkundenbe-<br>stellungen erfolgt durch das Standesamt i in Berlin auf Grundlage der §§ 39, 41–45 b, 61–66 Perso-<br>nenstandsgesetz (PStG), in der jeweils geltenden Fassung.<br>Für nähere Informationen beachten Sie bitte die Datenschutzerklärung. Hier können Sie insbesondere<br>einsehen, welche Daten für Ihren Antrag erhoben und verarbeitet werden und wer die beteiligten Verwal-<br>tungen sind.<br>Mer Zurück Meiter Verter Haga clic en "Weiter" [continuar]<br>Payment des Standesamts 1                                                                                                    | rarbeitet.<br>ie Verarbeitung der personer<br>er Antragstellung. Sonstige<br>ienen dazu, einen Missbrau                  | nbezogenen Daten aus den Eir<br>während des Absendevorgangs<br>ch zu verhindern und die Siche                                               | ngabemasken dient alle<br>s verarbeiteten persone<br>rheit der informationste                             | in zur Bearbeitung<br>nbezogenen Daten<br>chnischen Systeme                        |                                 |                  |             |
| Reinsglindinger und die Weiterleitung der Daten an die angeschlossenen Verwaltungen ist § 4 Absatz 2 Satz 1<br>Onlinezugangsgesetz Berlin (OZG Bln) in der geltenden Fassung. Die weitere Verarbeitung der personenbezogenen Daten im Rahmen der Bezahlung von Urkundenbe-<br>stellungen erfolgt durch das Standesamt i In Berlin auf Grundlage der §§ 39, 41-45 b, 61–66 Person-<br>nenstandsgesetz (PStG), in der jeweils geltenden Fassung. Für nähere Informationen beachten Sie bitte die Datenschutzerklärung. Hier können Sie insbesondere<br>einsehen, welche Daten für Ihren Antrag erhoben und verarbeitet werden und wer die beteiligten Verwal-<br>tungen sind. Für Abbrechen Meiner Unterbrechen Für Abbrechen Meiner Verarbeitung der Die Standessamts 1 Meiner Verarbeitung der Die Standessamts 1 Beiner Verarbeitung der Die Standessamts 1 Beiner Verarbeitung der Die Standessamts 1                                                                                                    | cherzustellen.<br>achtegrundlage für die Verau                                                                           | haitung dar paraananhazagan                                                                                                    | n Daton für den Basis                                                                                     | lionet Digitalor An                                                                |                                 |                  |             |
| Die Weitere Verarbeitung der personenbezogenen Daten im kanmen der bezahlung von Urkundenbestellungen erfolgt durch das Standesamt in Berin auf Grundlage der §§ 39, 41-45 b, 61–66 Personenstandsgesetz (PStG), in der jeweils geltenden Fassung. Für nähere Informationen beachten Sie bitte die Datenschutzerklärung. Hier können Sie insbesondere einsehen, welche Daten für Ihren Antrag erhoben und verarbeitet werden und wer die beteiligten Verwaltungen sind. Network des Standesamt is Die Turchen Weiter Haga clic en "Weiter" [continuar] Payment des Standesamts 1                                                                                                    | ag und die Weiterleitung der<br>nlinezugangsgesetz Berlin (                                                              | Daten an die angeschlossene<br>(OZG Bln) in der geltenden Fas                                                                               | n Verwaltungen ist § 4<br>sung.                                                                           | Absatz 2 Satz 1                                                                    |                                 |                  |             |
| Für nähere Informationen beachten Sie bitte die Datenschutzerklärung. Hier können Sie insbesondere<br>einsehen, welche Daten für Ihren Antrag erhoben und verarbeitet werden und wer die beteiligten Verwal-<br>tungen sind.                                                                                                    | e weitere Verarbeitung der p<br>ellungen erfolgt durch das S<br>enstandsgesetz (PStG), in c                              | personenbezogenen Daten im I<br>Standesamt I in Berlin auf Grun<br>der jeweils geltenden Fassung.                                           | Rahmen der Bezahlung<br>dlage der §§ 39, 41–45                                                            | von Urkundenbe-<br>b, 61–66 Perso-                                                 |                                 |                  |             |
| Abbrechen  ☐ Unterbrechen                                                                                                    | ür nähere Informationen beau<br>nsehen, welche Daten für Ih<br>Ingen sind.                                               | chten Sie bitte die Datenschut<br>ren Antrag erhoben und verarb                                                                             | zerklärung. Hier könner<br>eitet werden und wer di                                                        | n Sie insbesondere<br>e beteiligten Verwal-                                        |                                 |                  |             |
|                                                                                                    |                                                                                                    |                                                                                                    |                                                                                                    | $\frown$                                                                           |                                 |                  |             |
| Payment des Standesamts 1                                                                                                    | & Abbrechen                                                                                                    | 🖺 Unterbrechen                                                                                                    | 🗲 Zurück                                                                                                  | → Weiter                                                                           | Haga ciic en                    | weiter [contin   | uarj        |
|                                                                                                    | ayment des Sta                                                                                                    | andesamts 1                                                                                                    |                                                                                                    |                                                                                    |                                 |                  |             |
| Zahlungsangaben                                                                                                    | ahlungsangaben                                                                                                    |                                                                                                    |                                                                                                    |                                                                                    |                                 |                  |             |
| Vorgangsnummer: 2/2020                                                                                                    | /organgsnummer:                                                                                                    | 2/2020                                                                                                    |                                                                                                    |                                                                                    |                                 |                  |             |
| Betrag: 18,00 EUR                                                                                                    | Betrag:                                                                                                    |                                                                                                    | 18,00 EUR                                                                                                 |                                                                                    |                                 |                  |             |
| Linuxia                                                                                                    |                                                                                                    |                                                                                                    |                                                                                                    |                                                                                    |                                 |                  |             |
| niiweis                                                                                                    | inwois                                                                                                    |                                                                                                    |                                                                                                    |                                                                                    |                                 |                  |             |

→ Weiter

🗲 Zurück

8 Abbrechen

💾 Unterbrechen...

ser modificados, por lo que haga clic en "Weiter"

## Payment des Standesamts 1

## Bezahlen

3

4

Es ist eine Bezahlung in Höhe von 18,00 EUR erforderlich.

Nach dem Bezahlen wird Ihnen eine Zahlungsbestätigung als PDF angeboten.

Bitte wählen Sie eine Zahlungsart aus und klicken Sie auf € Bezahlen, um den Zahlvorgang zu beginnen. Nach der Zahlung kehren Sie automatisch zu diesem Vorgang zurück.

\* Pflichtfelder

| Zahlungsart: * | 0 | Kreditkarte 📰 |   | ←→ | Tarjeta de crédito |
|----------------|---|---------------|---|----|--------------------|
|                | 0 | PayPal 🖡      |   | ←→ | PayPal             |
|                | 0 | GiroPay 🔤     | - | ←→ | GiroPay            |
|                |   |               |   |    |                    |

## Wichtige Informationen zum Bezahlvorgang

- 1. Achtung! Schließen Sie das Browserfenster nicht während des Bezahlvorgangs
- 2. Achtung! Verwenden Sie während des Bezahlvorgangs nur die Schaltflächen "OK", "Weiter", "Jetzt Bezahlen" oder auch "Abbrechen".
- 3. Nach dem Klicken auf die Schaltfläche "Bezahlen" öffnet sich die Seite des Bezahldienstleisters.
- 4. Geben Sie Ihre Daten für die ausgewählte Zahlungsmethode ein.
- 5. Überprüfen Sie Ihre Angaben und bestätigen Sie die verbindliche Zahlung.
- 6. Warten Sie bitte! Sie werden automatisch zum Formular zurückgeleitet.
- 7. Wenn Sie wieder im Formular sind, erhalten Sie eine Zahlungsbestätigung als PDF zum Herunterladen (nicht per E-Mail).
- 8. Bitte speichern Sie die Zahlungsbestätigung als Nachweis.

De las opciones mostradas, elija "Kreditkarte" [Tajeta de Crédito] y haga clic en "bezahlen" [pagar]

Usted será redirigido a la página de cobros.

| Zurück                              | € Bezahlen                           |
|-------------------------------------|--------------------------------------|
| Zahlungsdaten                       |                                      |
| Betrag<br>18,00 EUR                 |                                      |
| Kaufdatum<br>30.06.2023 09:00:50    |                                      |
| Händler<br>BerlinOnline Stadtportal |                                      |
| Karteninhaber                       | Nombro u anollido dol titular do la  |
|                                     |                                      |
| 00000000000                         | Número de tarjeta                    |
| Gültig bis                          | Mes y año de validez de la tarjeta   |
| Kartenprüfnummer<br>111             | Número de verificación de la tarjeta |
| OK Abbrechen                        | Haga clic en "OK" para continuar     |

| 5 | Zahlungsdaten                                                                                                    |                                                   |
|---|----------------------------------------------------------------------------------------------------|---------------------------------------------------|
| ) | Betrag<br>18,00 EUR                                                                                                    |                                                   |
|   | Kaufdatum<br>30.06.2023 10:04:30                                                                                                    |                                                   |
|   | Händler<br>BerlinOnline Stadtportal                                                                                                    |                                                   |
|   | Karteninhaber                                                                                                    |                                                   |
|   | Vorname Familienname                                                                                                    |                                                   |
|   | Kartennummer                                                                                                    |                                                   |
|   | 000000***000000                                                                                                    |                                                   |
|   | Gültig bis                                                                                                    |                                                   |
|   | 10 ~ 2025 ~                                                                                                    |                                                   |
|   | Kartenprüfnummer                                                                                                    |                                                   |
|   | 111                                                                                                    | Introduzca los siguientes datos nuevamente:       |
|   | Bitte Adressdaten eingeben (diese werden an ihre Bank übermittelt)                                                                                                    | introduzca los siguientes datos nuevamente:       |
|   | Anschrift                                                                                                    | Domicilio postal completo incluído C.P., ciudad u |
|   | Testallee 2                                                                                                    | país.                                             |
|   | PLZ                                                                                                    |                                                   |
|   | 14109                                                                                                    | lngrese "PLZ" [código postal] y                   |
|   | Stadt                                                                                                    |                                                   |
|   | Teststadt                                                                                                    | "Stadt" [ciudad]                                  |
|   | Land                                                                                                    |                                                   |
|   | Deutschland v                                                                                                    | El nombre del país "Deutschland" [Alemania]       |
|   | 0K Abbrashan                                                                                                    | está preestablecido, por lo que en caso de ser    |
|   | Abbredien                                                                                                    | necesario modifíquelo.                            |
|   | <b>A</b>                                                                                                    |                                                   |
|   |                                                                                                    |                                                   |
|   | Haga Clic en "OK" para continuar.                                                                                                    |                                                   |
|   |                                                                                                    |                                                   |
|   | A continuación se le redirigirá a la página Berlin.de                                                                                                    |                                                   |
|   |                                                                                                    |                                                   |
|   |                                                                                                    |                                                   |
| 6 | Payment des Standesamts 1                                                                                                    |                                                   |
|   | Einreichen erfolgreich                                                                                                    |                                                   |
|   | Wir haben Ihr Anliegen elektronisch weitergeleitet.                                                                                                    |                                                   |
|   | Die technische Transaktionsnummer zu Ihrem Antrag ist: 2023063036256063816<br>Bitte notieren Sie sich diese Nummer, falls sich technische Rückfragen ergeben sollten. |                                                   |
|   | Die Transaktionsnummer zu Ihrer Bezahlung ist: FAUA389536836<br>Bitte geben Sie diese Nummer bei allen Anfragen zu Ihrem Bezahlvorgang an.                            |                                                   |
|   | Zahlungsbestätigung herunterladen                                                                                                    |                                                   |
|   | Die Formulardaten sind in der Zahlungsbestätigung enthalten. Laden Sie die Zahlungsbes<br>und sneichern Sie sie als Belen                                             | stätigung herunter                                |
|   |                                                                                                    | Descargue el documento                            |
|   | PDF Zahlungsbestätigung.pdf (37 KB) 🖺                                                                                                    | PDF "Zahlungsbestätigung"                         |
|   | Die Bearbeitung ist jetzt abgeschlossen.                                                                                                    | [confirmación de pago].                           |
|   | Klicken Sie bitte auf 🥴 Beenden.                                                                                                    |                                                   |
|   |                                                                                                    |                                                   |

Haga click en "Beenden" [finalizar]. 🛛 –

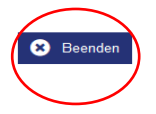